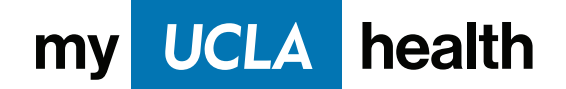

# How to join **Immediate Care Video Visits** through your mobile device

If you need immediate care, you can join the queue for a video visit with a UCLA Health physician.

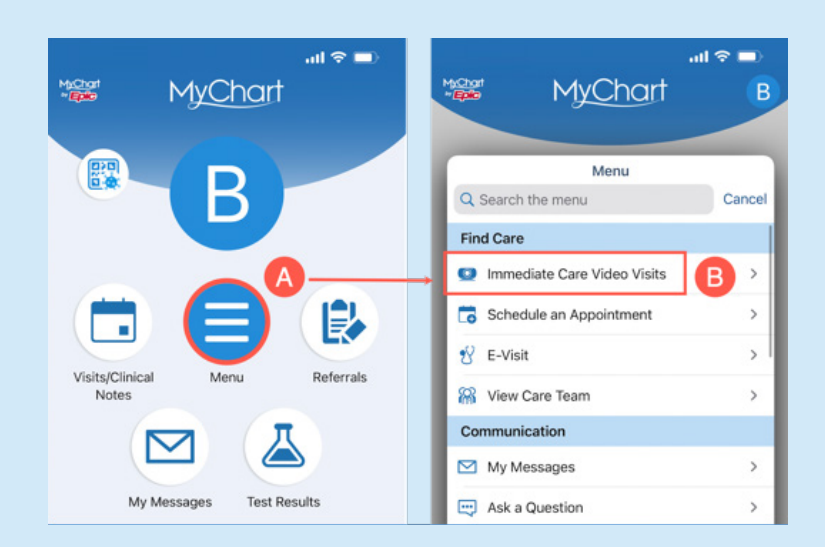

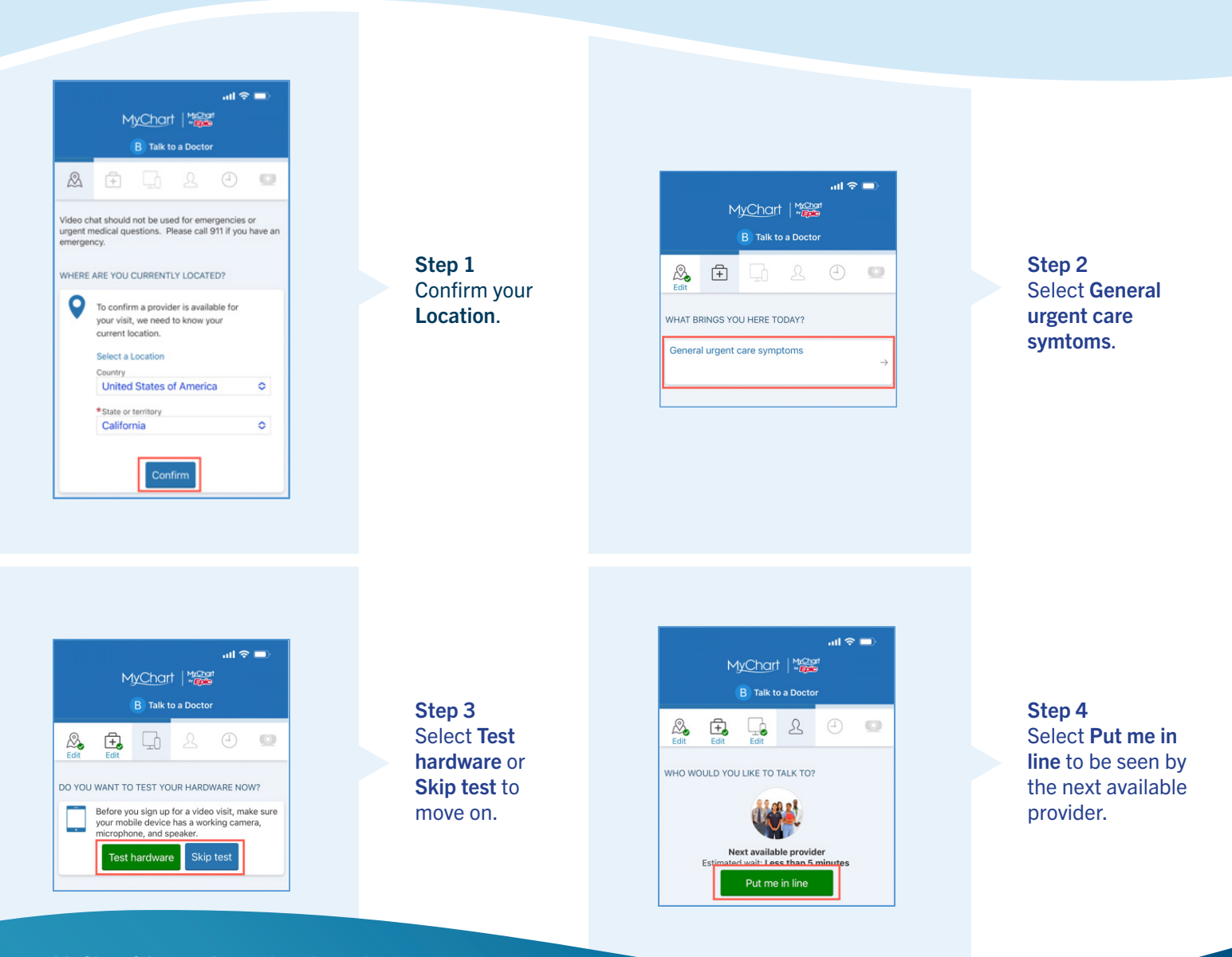

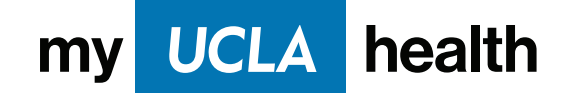

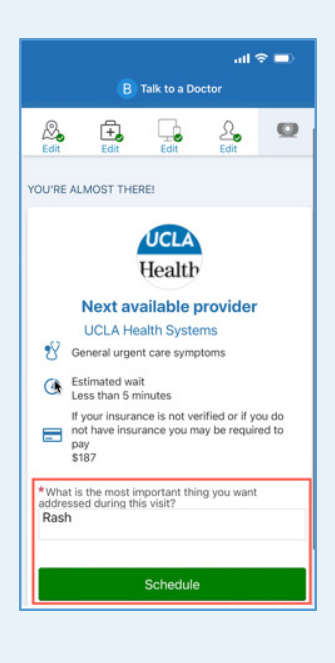

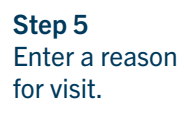

Select Schedule.

|                                      | B Appointments                                                                        |                 |
|--------------------------------------|---------------------------------------------------------------------------------------|-----------------|
| Imr                                  | nediate Care Video V                                                                  | isit            |
|                                      | This is a video visit                                                                 |                 |
| A eChe<br>You m<br>video             | ck-In Required<br>ust complete eCheck-In before joinir<br>visit.                      | ng this         |
|                                      | Start eCheck-In                                                                       |                 |
|                                      | eCheck-In Required<br>You must complete eCheck-In before<br>joining this video visit. |                 |
| Upcom                                | Go to eCheck-In                                                                       | X<br>ancel Appl |
| UCLAL                                | Not Now                                                                               |                 |
| GET READ                             | Y                                                                                     |                 |
| eCheck-<br>Save time a<br>some of yo | In<br>at your appointment by updating<br>ur information now.                          | e/<br>Begin     |
| Test Har                             | dware<br>our camera and microphone                                                    | Test            |

**Step 6** eCheck-in is required before you can join a

Select Go to eCheck-in.

video visit.

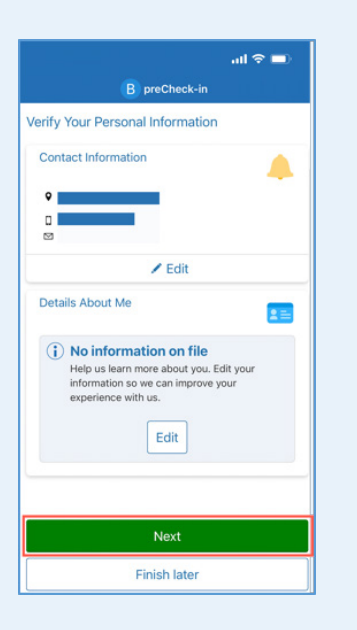

Step 7 Verify or update your personal information.

Select **Next** to move on.

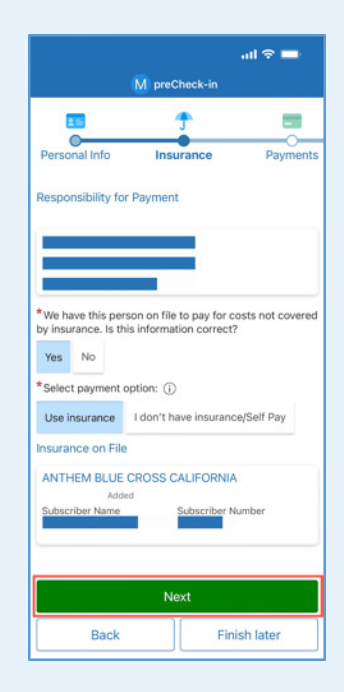

Step 8 Review your insurance information.

Confirm you are the person responsible for costs not covered by insurance and choose a payment option. If your insurance is not on file, you can add coverage or self-pay. Select **Next** to move on.

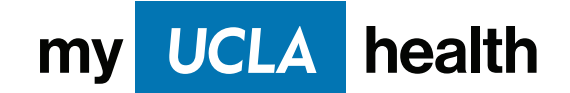

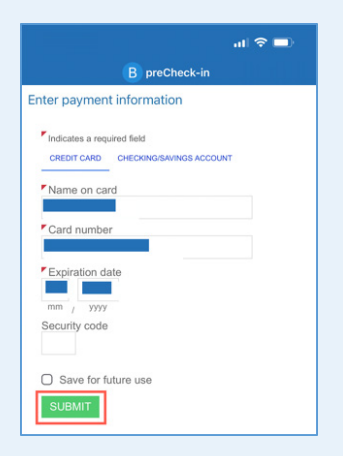

#### Step 9

Enter payment information. You can save payment information for future use and make co-pays or outstanding balances.

Select SUBMIT.

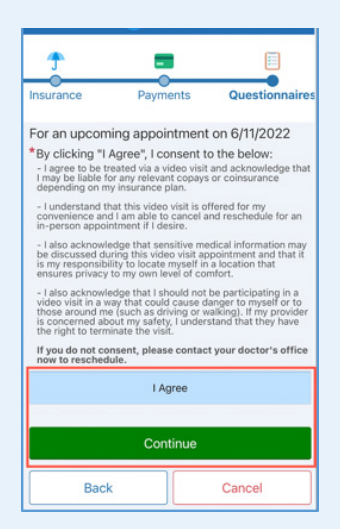

#### Step 10

Agree to the video visit consent and complete any required questionnaires.

Select I Agree then Continue to join the video visit.

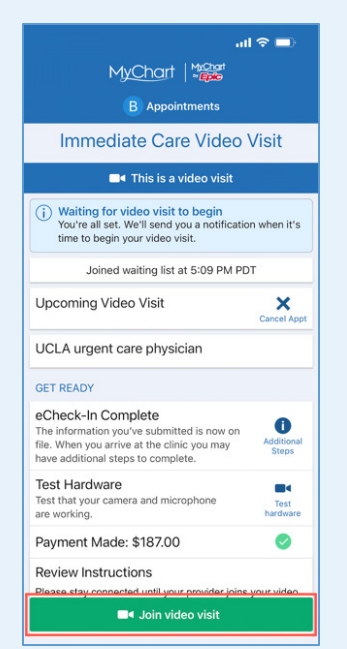

## Step 11 Once eCheck in is complete, you will be able to join your video visit. Select Join video visit.

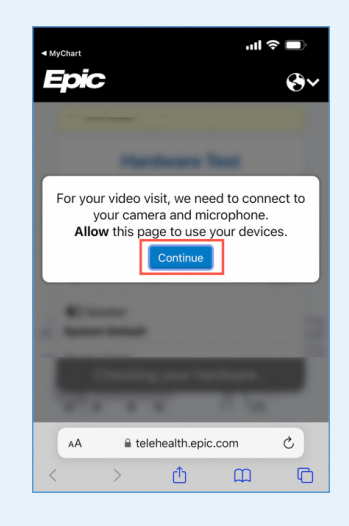

### Step 12

You may be asked to connect your camera and microphone. Select **Continue**.

MyChart<sup>®</sup> is a registered trademark of Epic Systems Corporation, © 1999 – 2022

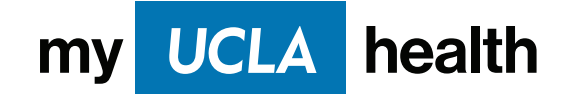

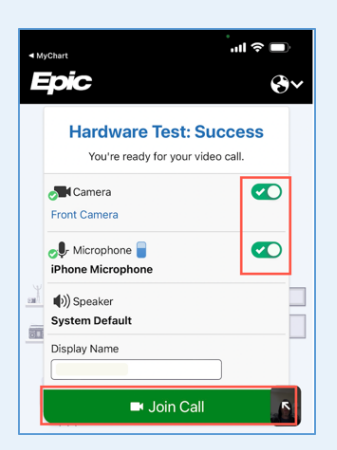

Step 13 Make sure both camera and microphone are toggled on. Select Join Call.

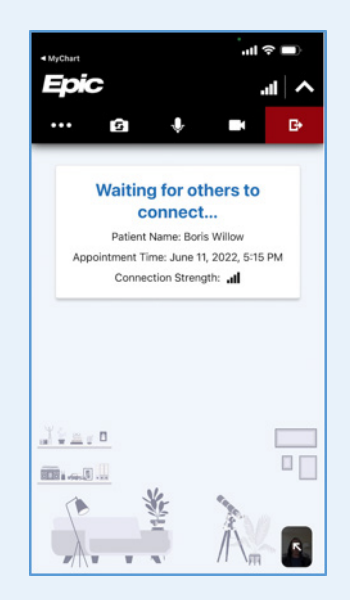

If your provider has not yet joined, you will see a message indicating "Waiting for others to connect...".

# If you need assistance with a technical issue, call myUCLAhealth Technical Support at 855-364-7052.

MyChart<sup>®</sup> is a registered trademark of Epic Systems Corporation, © 1999 - 2022